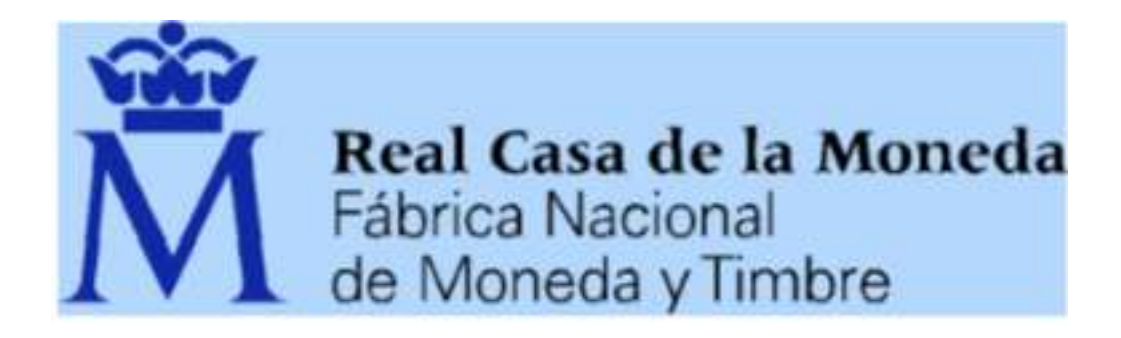

# https://www.sede.fnmt.gob.es/certificados/persona-fisica

# **Obtener Certificado software**

El proceso de obtención del Certificado software (como archivo descargable) de usuario, se divide en cuatro pasos que deben realizarse en el orden señalado:

1. Consideraciones previas y configuración del navegador.

Para obtener el certificado es necesario que realice una serie de configuraciones en su navegador.

Por favor, lea y siga atentamente las siguientes instrucciones para evitar posibles errores durante el proceso de obtención de su certificado.

## **Recordatorios imprescindibles:**

- No formatear el ordenador, entre el proceso de solicitud y el de descarga del certificado.
- Se debe realizar todo el proceso de obtención desde el mismo equipo, con el mismo usuario y el mismo navegador.
- No realizar actualizaciones en el equipo mientras dure el proceso.
- En ocasiones es necesario desactivar el antivirus.

## Navegadores soportados:

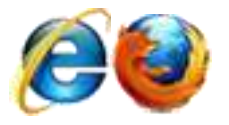

Para evitar problemas a la hora de solicitar un certificado es conveniente que instale nuestro configurador automático.

Configurador FNMT-RCM. Para su correcto funcionamiento descargue el ejecutable en su ordenador, cierre los navegadores, haga clic sobre el mismo con permisos de administrador e instale el programa. En el proceso de instalación se realizan las siguientes tareas:

- Instala todos los certificados de las CAs (Autoridades de Certificación) raíces e intermedias.
  - Realiza modificaciones en el registro de Windows para configurar las opciones de seguridad de su navegador.
- 2. Solicitud vía internet de su Certificado. Al finalizar el proceso de solicitud, usted recibirá en su cuenta de correo electrónico un <u>Código de Solicitud</u> <u>que le será requerido en el momento de acreditar su identidad</u> y posteriormente a la hora de descargar su certificado. En este paso debe introducir su NIF o NIE (Debe componerse de 9 caracteres, rellenando con ceros a la izquierda si fuera necesario), su primer apellido, tal y como figura en este documento y una dirección de correo donde recibirá el código de solicitud.

#### SOLICITUD DE CERTIFICADO FNMT DE PERSONA FÍSICA

Para tramitar la solicitud de su Centificado FNMT de Persona Física, por favor introduzca la información respecida-

| Nº DEL DOCUMENTO DE IDENTIFICACIÓN       |              |
|------------------------------------------|--------------|
| PRIMER APELLIDO(tally como aparece en su |              |
| CORREO ELECTRÓNICO                       |              |
| Confirme aqui su CORRED ELECTRÓNICO      |              |
| Eija longitud de clave 2048 (Grado Alto) | Grado alto 📼 |

#### INSTRUCCIONES:

- Recuerde que para eviter problemas en la solicitud y descarga de su certificado es necesario haber configurado recuertamente su navegados. En nuestra sede electrónica encontraci el software de configuración automática.
- El nº del documento de identificación (NIF / NIE) deberá tener una longitud de 9 caracteres. Refere con ceros a la raquierda si es necesario.
- Asegúrese de que el correo electrónico asociado a su certificado es correcto, ya que a través de éste se envierán todas las notificaciones sobre el ciclo de vida de su certificado.

Folse agai para consultar y aceptar las condiciones de espedición del certificado

Enviar petición

Pulse Enviar Petición y acepte la confirmación de solicitud. Internet Explorer:

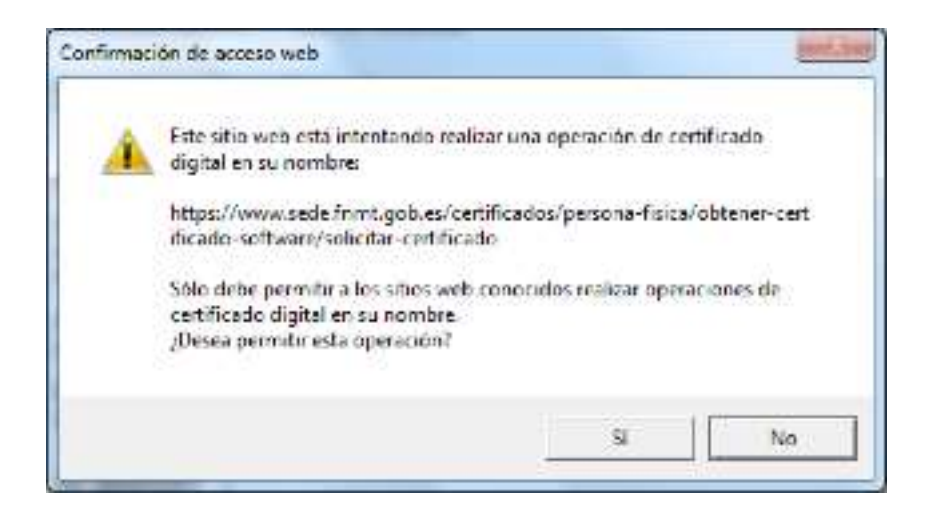

### Firefox:

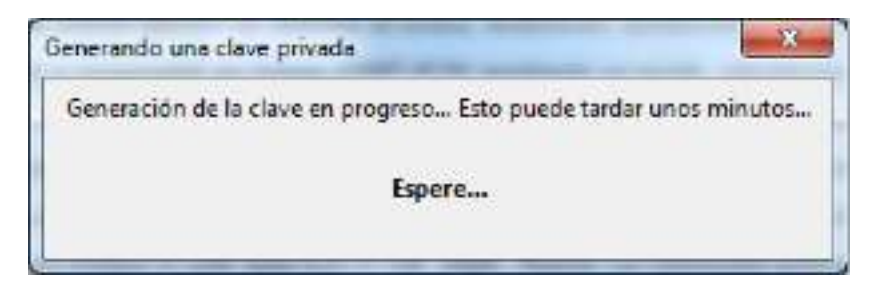

Al final este paso, es sistema le ofrecerá un resumen de su solicitud.

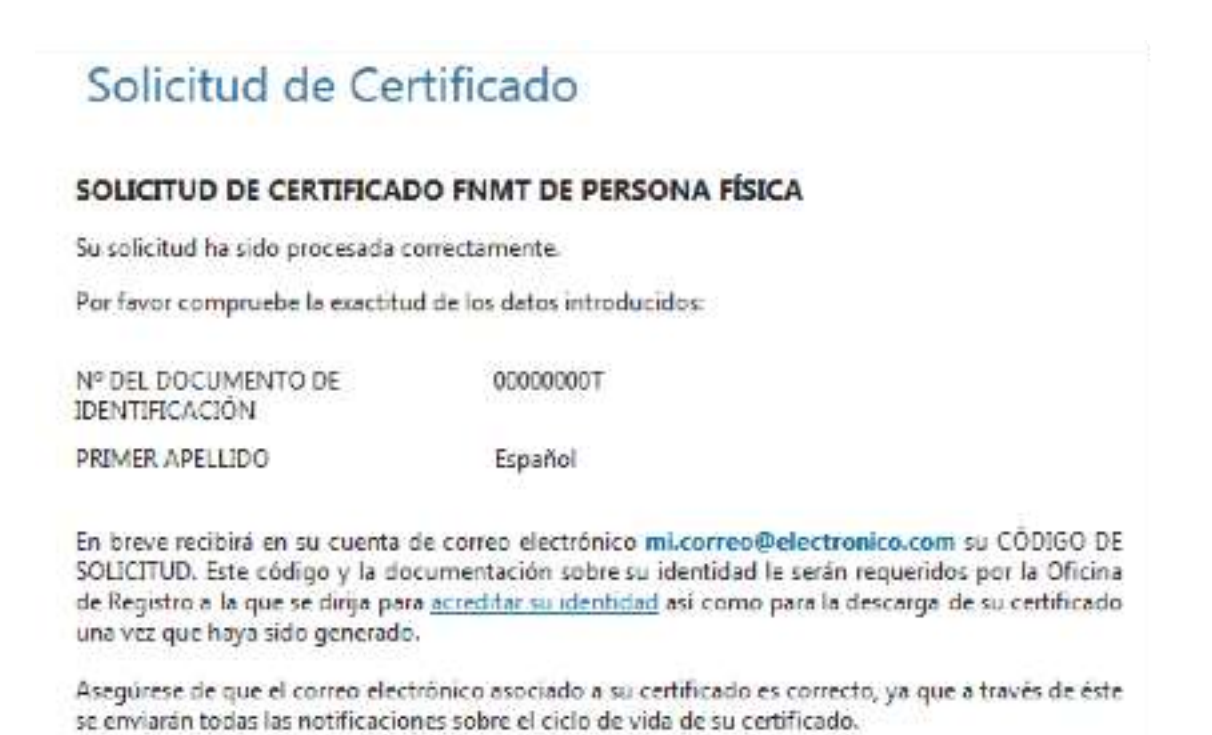

3. Acreditación de la identidad en una Oficina de Registro. Una vez completada la fase anterior y esté en posesión de su Código de Solicitud, para continuar con el proceso deberá <u>Acreditar su Identidad</u> en una de nuestras Oficinas de Registro. Para su comodidad, puede usted hacer uso de nuestro servicio <u>LOCALIZADOR DE OFICINAS</u>. NOTA: Administración de la A.E.A.T. en Don Benito, I.N.S.S. en Don Benito, OAR de Don Benito y Villanueva de la Serena y las oficinas de la Junta de Extremadura.

4. <u>Descarga de su Certificado de Usuario</u>. Aproximadamente 1 hora después de que haya acreditado su identidad en una Oficina de Registro y haciendo uso de su Código de Solicitud, desde aquí podrá descargar e instalar su certificado.

# Para descargar el certificado debe usar el mismo ordenador, el mismo navegador y el mismo usuario con el que realizó la Solicitud.

| Descargar Certificado (pa                                                                                | so 4)                                                                                                    |   |
|----------------------------------------------------------------------------------------------------|----------------------------------------------------------------------------------------------------|---|
| Para descargar el certificado debe usar el mismo<br>introducir los datos requeridos exactamente tal y co | ordenador, el mismo navegador y el mismo usuario con el que realizó la Solicitud<br>omo los introdujo entonces. | e |
|                                                                                                    |                                                                                                    | * |
| DESCARGAR CERTIFICADO FNMT DE PERSON                                                                     | IA FÍSICA                                                                                                    |   |
| Para descargar e instalar su certificado introduzo                                                       | ca la siguiente información:                                                                                    |   |
| Nº DEL DOCUMENTO DE IDENTIFICACIÓN                                                                       |                                                                                                    |   |
| PRIMER APELLIDO                                                                                          |                                                                                                    |   |
| CÓDIGO DE SOLICITUD                                                                                      |                                                                                                    |   |
| <u>Pulse aquí para consultar y aceptar las condicio</u>                                                  | nes de uso del certificado                                                                                      |   |
|                                                                                                    |                                                                                                    |   |
|                                                                                                    |                                                                                                    |   |

Descargar condiciones Descargar Certificado